## **XP FIREWALL Enable or Disable**

1. Click START...CONTROL PANEL....doubleclick NETWORK CONNECTIONS.

2. Click the internet connection that you use, Dial-up, Lan or High-Speed Internet Connection.

3. On the left column click CHANGE SETTINGS FOR THIS CONNECTION.

4. Click the ADVANCED tab.

5. Under INTERNET CONNECTION FIREWALL, Remove the check in the firewall box to disable, or place a check to enable the XP firewall.

## XP Firewall, is it really turned off?

Rightclick START...Control Panel...Windows Firewall. IF it says NO, you would expect it to be but that is not the case.

To really turn off the XP firewall you must:

1. Click START. Rightclick MY COMPUTER. Select MANAGE.

- 2. Doubleclick Services and Applications.
- 3. Doubleclick Services.

4. Click STANDARD tab at bottom of screen.

5. Doubleclick Windows Firewall.

6. Click the down arrow and select MANUAL.

7. Click Apply.

8. Click Stop. Click OK

Now it's disabled.

Revised 6/1/2009 JMM